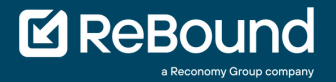

## QUICK START GUIDE

### Returning on the Retail Portal

|                           | ் User [→ Logout |
|---------------------------|------------------|
|                           |                  |
|                           |                  |
| Create new return         |                  |
| See status of returns     |                  |
| Process a return to store |                  |
|                           |                  |
|                           |                  |
|                           |                  |
|                           |                  |
|                           |                  |

www.retail-portal.cycleon.net

Version: March 2023

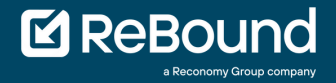

# MY GO LIVE CHECKLIST

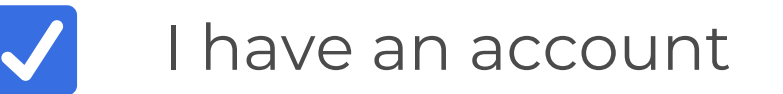

- I have a printer
- I have a desktop or laptop

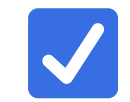

V

 $\checkmark$ 

 $\checkmark$ 

- I have a stable internet connection
- I can access external websites

www.reboundreturns.com

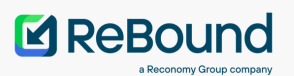

| Rebound<br>a Reconomy Group company |             |  |  |
|-------------------------------------|-------------|--|--|
| Login:                              |             |  |  |
| john.doe                            | ···.]<br>91 |  |  |
| Password:                           |             |  |  |
| •••••                               | ••••<br>9•  |  |  |
| Login                               |             |  |  |

### STEP 2

- You can start to create a return right away by clicking the button.
- Alternatively, you can check the status of open, already processed or to be approved orders by clicking the button.

Create new return

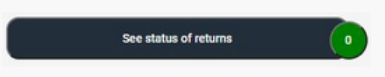

No new updates found We have not found a new or approved order for you. Please create one.

After login a notification can pop up indicating that no recent orders have been found for your account that you can process. You can just continue to create a new return.

### STEP 1

- Navigate to the home page by going to this URL: www.retail-portal.cycleon.net
- Fill in your received login details
- Click the 🛄 button

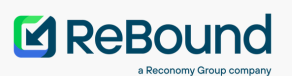

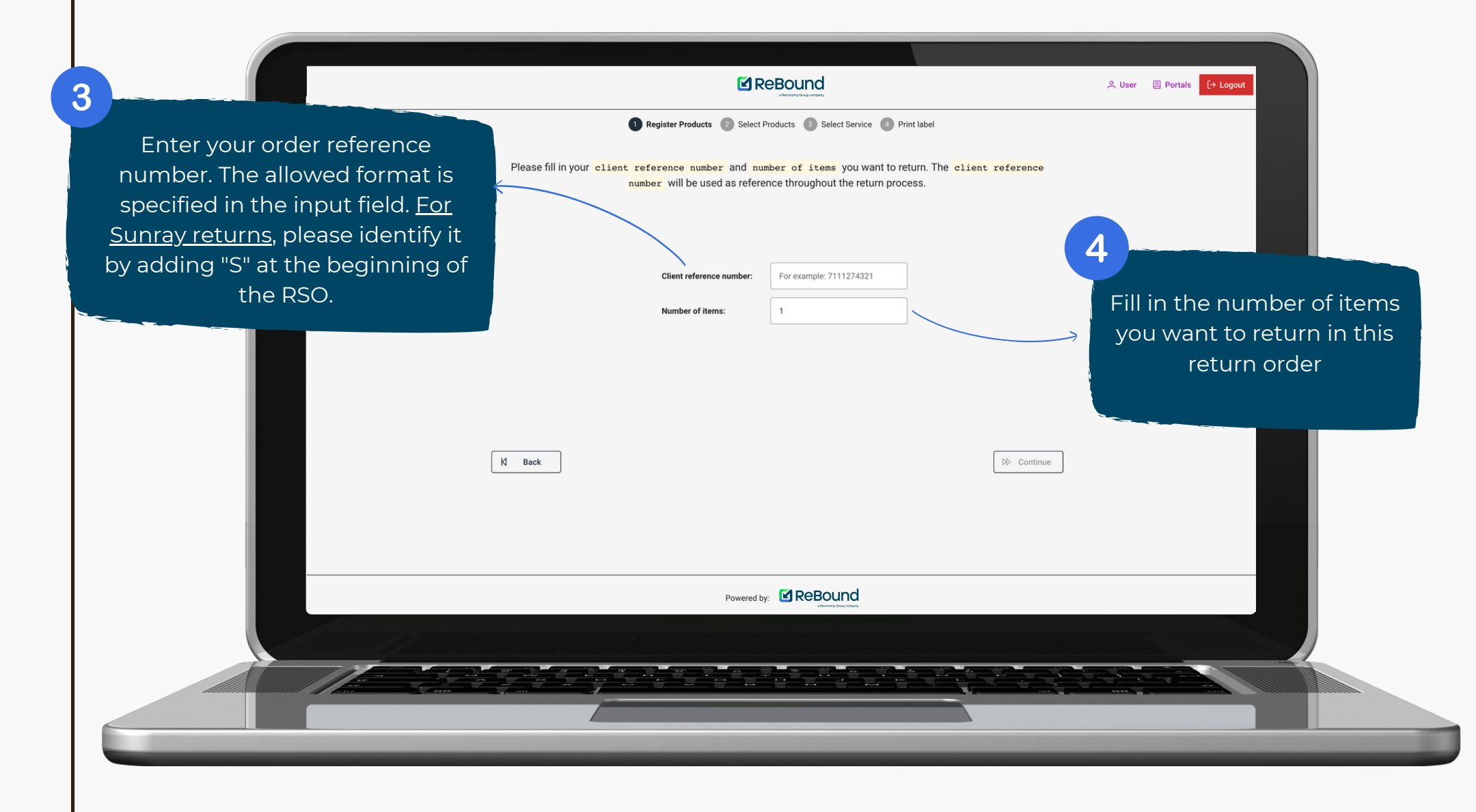

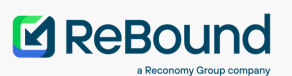

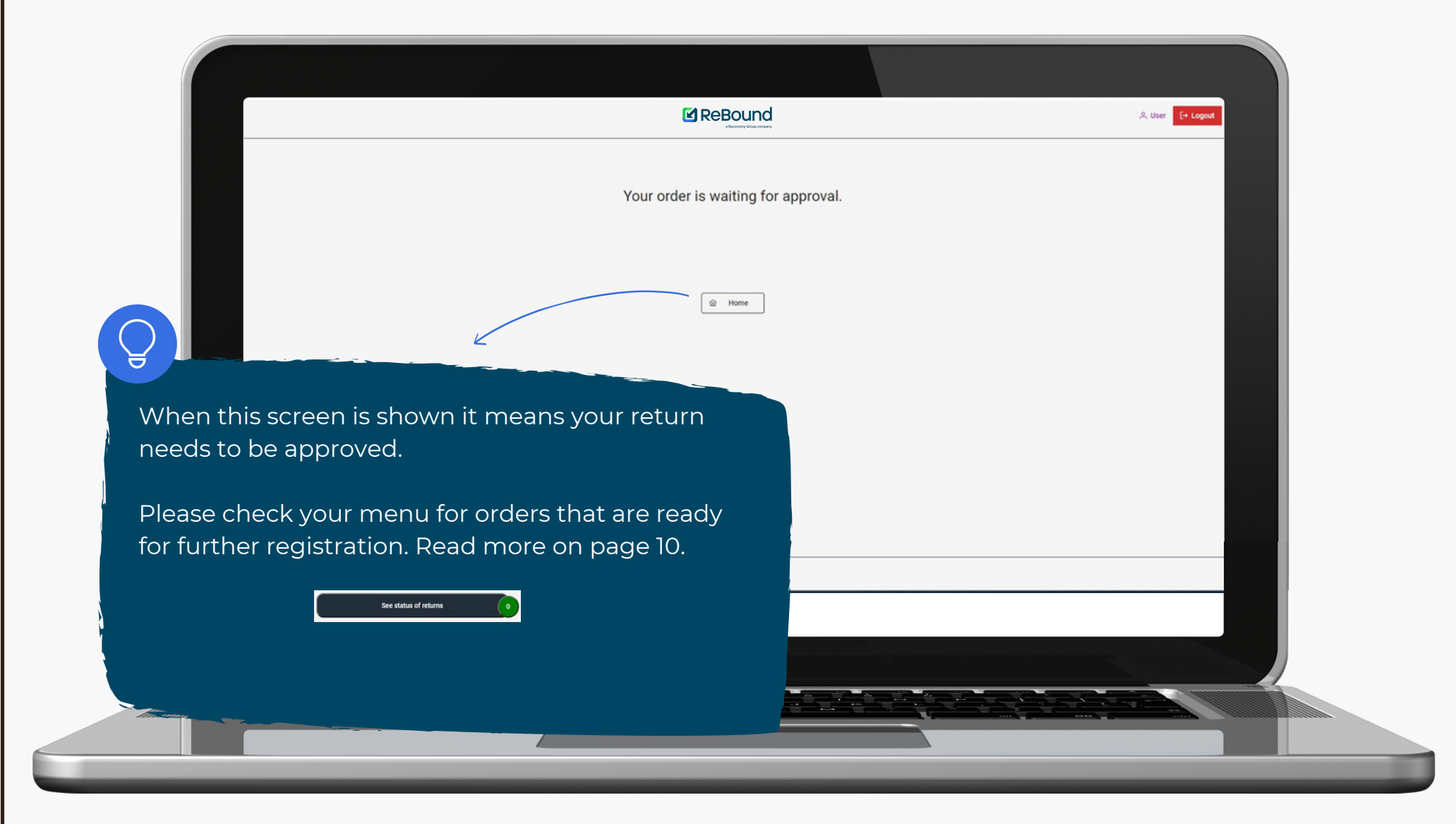

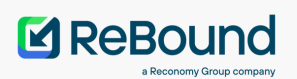

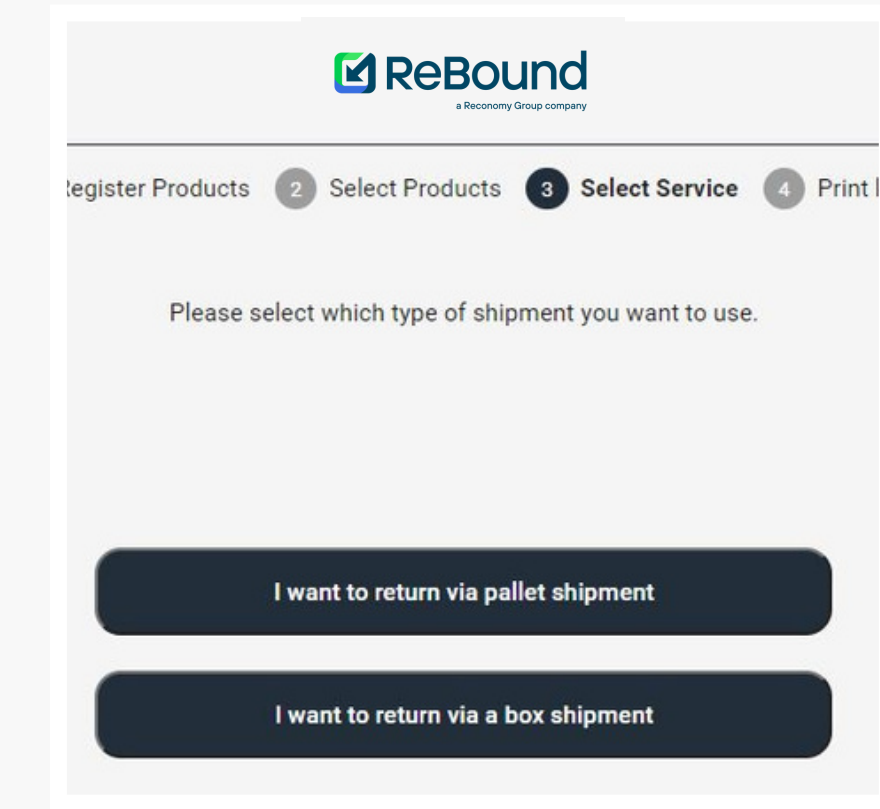

### STEP 5

- Choose either a pallet shipment or a box shipment for your return order.
- <u>Select pallet for Sunray returns.</u>
- For all returns shipments, please make sure that the return complies with returns playbook.
- For a pallet shipment the return volume is expected to be palletized.
- For a box shipment the return volume is expected to be boxed and ready for pickup.
- NOTE: Pay attention to the amount of loose loaded (=non palletized) boxes you are returning! If you want to return a box shipment you will also need to indicate if the return is larger than 99 cartons in total.

### STEP 6

 Select the preferred carrier - service combination as displayed on the screen.
 Note: this can also be just one option.

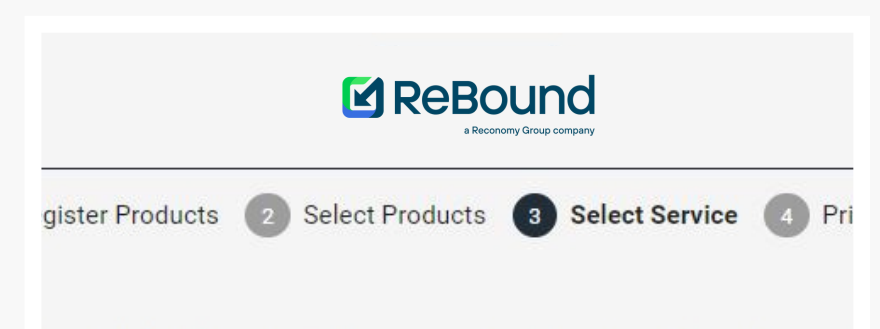

er you would like to use. After that, please fill in all required information

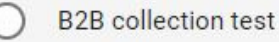

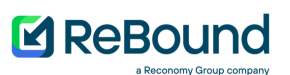

### STEP 7

• Please fill in and verify your return order details

|                                                                                                |                                             | Fill in and verify your return order details |                                                                          |
|------------------------------------------------------------------------------------------------|---------------------------------------------|----------------------------------------------|--------------------------------------------------------------------------|
|                                                                                                | Contact name                                | John Doe                                     |                                                                          |
|                                                                                                | Retailer reference                          | RetailerStore1                               |                                                                          |
|                                                                                                | Street address                              | Test                                         |                                                                          |
|                                                                                                | Postal code                                 | 12335                                        | The details you can't edit come from<br>the address configured in your   |
|                                                                                                | City                                        | Test                                         | edit your profile.                                                       |
|                                                                                                | Country                                     | BE                                           |                                                                          |
|                                                                                                | Email                                       | john.doe@cycleon.com                         |                                                                          |
|                                                                                                | Pickup date                                 | 24/05/2021 10:00                             | 8                                                                        |
|                                                                                                | Pallets/Boxes amount                        | 10                                           | × ~                                                                      |
|                                                                                                |                                             |                                              |                                                                          |
| This is the preferred collection date<br>and time you would like to schedule.<br>be requested. |                                             |                                              |                                                                          |
| Your available<br>by your                                                                      | options can be limited<br>profile settings. | d<br>Please n<br>labels t                    | nake sure that you request enough<br>to return all volume in your order. |

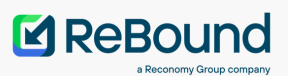

#### Almost Done!

Please verify below summary and click submit to retrieve your labels

cts

mary

You are returning 4427 products on 15 box(es).

You will use chronopost\_fr

ironopost\_fr will come on 22/06/2021 and will try to accommodate your requested pickup time.

Due to fleet planning, this can deviate.

### STEP 8

- Your request is summarized and displayed on the summary and confirmation page.
- When you have verified the summary and submit, the return request will be finalized and your return labels will be generated.

### STEP 9

- Print the generated labels and stick one label on each box or pallet (depending what type of return to request).
- NOTE: Please make sure you print the labels immediately, it is not possible to reprint them at a later time.
- The carrier will come and pick up your return order, keeping into account your preferred collection moment.
- Note: Keep an eye on your order status. It can happen that a carrier has to reschedule due to planning purposes.

| ister Products (2) Select Product Print your label(s) and attach it(th                                          | s Select Service <b>Print label</b>                                       | 🗇 Print label                                                |
|----------------------------------------------------------------------------------------------------|---------------------------------------------------------------------------|--------------------------------------------------------------|
| Delivery address<br>Belgium_Yusen_Herentals<br>Yusen - Atealaan 34B<br>Herentals 2200<br>Belgium<br>Reference : | Planned ship date : 21-05-2021<br>Ship from address<br>Test<br>Test 12335 | (00) 1 8700 0000 7520 9066 1<br>(00) 8 8700 0000 0034 1008 7 |

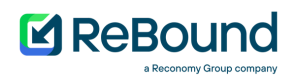

### **CHECKING ORDER STATUS**

ReBound

100001/00

READY\_FOR\_APPR

REGISTERED

REGISTERED

REGISTERED

1 Register Products 2 Select Products 3 Select Service 3 Print label

Not what you are looking for? Then search for a specific one. Click details for shipment tracking & detail

No tracking available.

No tracking

See tracking

See tracking

See tracking

()

(i)

 $\bigcirc$ 

(î)

 $\bigcirc$ 

See status of returns

Q Search by Or

Return

No actions availab

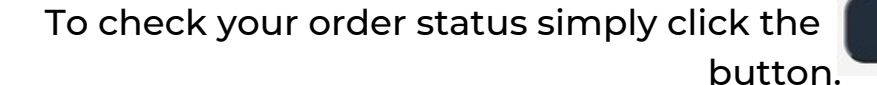

F Clear

(00)78700000

Client Order Id

6/16/21, 1:20 PM

6/16/21, 1:22 PM

6/15/21, 5:17 PM

6/14/21, 5:41 PM

6/14/21, 5:40 PM

7361236326

(00)78700000004026648 7566666666

00)787000000004025917 7544524545

00)78700000004025900 745555555

Click on to <u>Return</u> finish the return registration for approved returns orders.

Click on See tracking to check out the tracking details of your orders.

Click on <sup>(i)</sup> to check which products are linked to what order.

#### An order has a status

This table shows you all

account and their latest

known orders on your

status.

Â

- Created means the order has been created by you or the brand HQ.
- Updated means that the order has received an update.
- **Registered** means that the order has been created and scheduled for collection
- **Ready for approval** means that the order has been submitted for approval.
- Approved means that the order has been approved and can now be registered further.

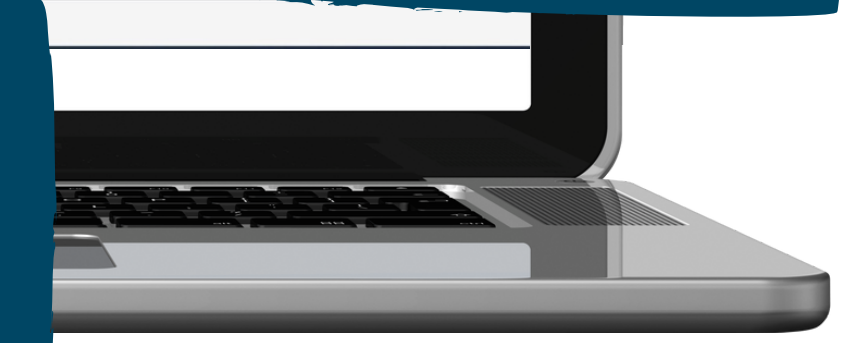

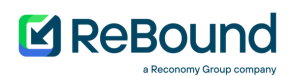

## **CHECKING ORDER STATUS**

When you click

See tracking YOU

you will end up on the tracking page of the portal.

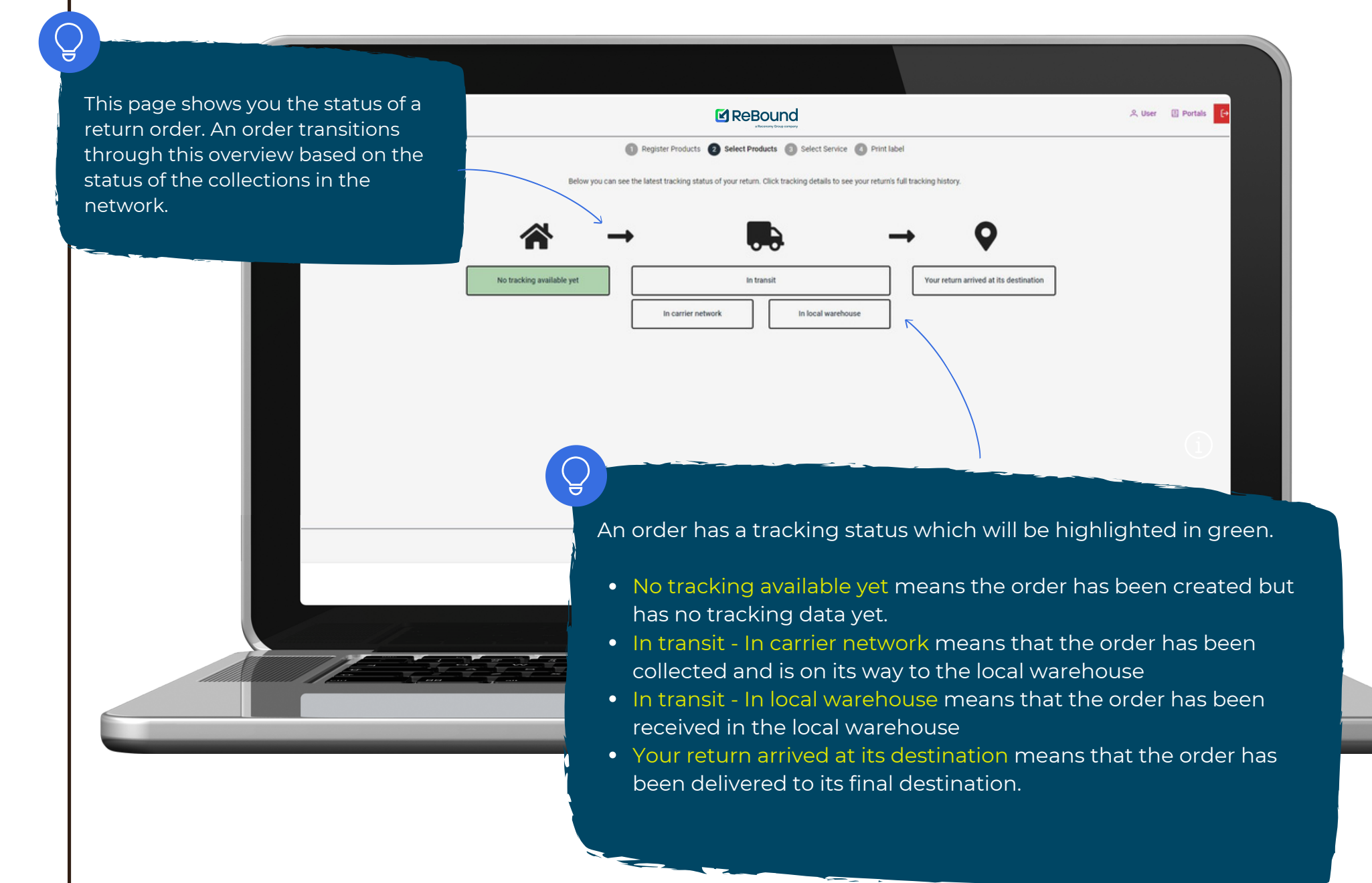

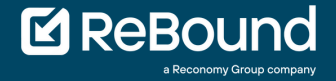

### **FAQ & SUPPORT**

#### I can't access the portal

The ReBound retail portal is publicly reachable. Check your internet connection or contact your system administrator. When the issue persists, please contact ReBound.

#### I can't login to the portal

When you are unable to login, please make sure you have requested user credentials from your brand representative or contact.

If you can't login due to an incorrect password, please reset your password by following the 'forgot my password' instructions on the login page.

### I have trouble printing the labels.

All labels are provided to be printed on office and/or label printers. Please check your printer settings. ReBound is not responsible for your printer hardware.

## My collection time is not selectable

This can be due to the carrier limitation or your store settings. Please contact your brand representative to check if your preferred slots can be made available.

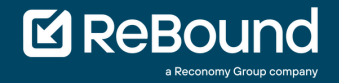

### FAQ & SUPPORT

#### **ReBound Control Tower**

Reasons for contact:

- Issues with accessing the portal that can't be resolved by checking the FAQ.
- "Contact administrator" errors on the portal

Opening hours: 09:00 - 17:30 CET Email: controltower@reboundreturns.com Phone: +31 30 299 55 88 Fax: +44 1604 300000